## Az elektronikus űrlap kitöltésének a menete

- 1. A tanuló személyes adatait a tanuló hivatalos okmányai alapján szükséges megadni. A tanuló oktatási azonosítója megegyezik az óvodai rendszerben regisztrált ún. OM (oktatási) azonosítóval.
- 2. A választott intézménynél az intézmény neve mező ún. önkitöltő-típusú mező, amely azt jelenti, hogy a szövegmező kitöltésekor az első három karakter megadásával a program megjeleníti a rendszerben tárolt, nevében az adott karaktersort tartalmazó intézményeket a keresés megkönnyítése és meggyorsítása érdekében. A választott tagozatot legördülő listából szükséges kiválasztani.
- 3. A kérelem indoklása nem kötelező, de ha a megjelölt kiiratkozási okot indokolni szeretnénk, akkor ebben a szabadon szerkeszthető szöveges beviteli ablakban tehetjük ezt meg.
- 4. A kérelmünkhöz a kötelezően csatolandó dokumentumokat mindig a megfelelő
  + Dokumentum csatolása gombra kattintva rögzítsük a rendszerben, amelyet <u>Az e-Ügyintézés</u> folyamataiban általánosan alkalmazott adatkezelési műveletek oldalon leírtak szerint tehetünk meg.
- 5. A kérelmünk előnézeti megtekintését és beküldését a rendszerbe szintén <u>Az e-Ügyintézés</u> <u>folyamataiban általánosan alkalmazott adatkezelési műveletek</u> oldalon leírtak szerint tehetjük meg.